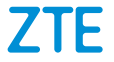

# MF286 Pikaopas Laitteen käytön aloittaminen

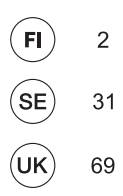

### JURIDISET TIEDOT

#### Copyright © 2016 ZTE CORPORATION.

#### Kaikki oikeudet pidätetään.

Tämän julkaisun mistään osasta ei saa ottaa katkelmia, eikä mitään osaa saa julkaista, kopioida, kääntää tai käyttää missään muodossa millään tavalla, sähköisesti tai mekaanisesti, mukaan lukien valokopiointi ja mikrofilmi, ilman ZTE Corporationin etukäteen myöntämää kirjallista lupaa.

Käyttöoppaan julkaisee ZTE Corporation. Pidätämme oikeuden korjata virheitä tai päivittää tuotetietoja ilman ennakkoilmoitusta.

Versio nro : R1.0

# Reitittimen käytön aloittaminen

- Aseta laitteeseen SIM-kortti (SIM-kortin koko on Mini-SIM).
- Kytke laite sähköpistorasiaan laitteen mukana tulleella virtalähteellä.
- 3. Käynnistä laite.

#### 1. SIM-kortin asettaminen laitteeseen

Pidä SIM-korttia siten, että kortin viisto kulma osoittaa kuvan mukaiseen suuntaan, ja liu'uta kortti pidikkeeseen niin, että se napsahtaa paikoilleen.

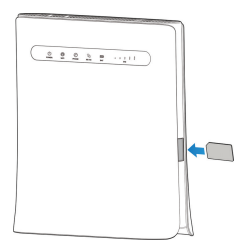

Laite tunnistaa Elisan ia Elisan Saunalahti -liittymän SIM-kortin automaattisesti, jos käytössä on oletus PINkoodi (Elisa 1234 ja Saunalahti 0000). Kun laite on rekisteröitynyt verkkoon, laitteen ruudulla lukee Elisa tai Saunalahti

Jos käytössäsi on muu kuin oletus PIN-koodi, syötä PIN-koodi laitteen hallinnan kautta, kun laitteen ja tietokoneen välinen WLAN-vhtevs on kvtkettv.

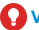

#### 

- Sammuta laite ja poista ulkoinen virtalähde ennen kuin asetat tai poistat SIM-kortin.
- Älä paina SIM-korttia kovalla voimalla jottei SIMkorttipaikka tai -kortti rikkoudu.
- SIM-kortin kokoa muuttavien sovittimien käyttöä ei suositella, kortti voi jumiutua korttipaikkaan. Oikean kokoisen SIM-kortin voit hankkia operaattoriltasi.

# 2. Laitteen kytkeminen

Kytke laite mukana tulleella virtalähteellä sähköpistorasiaan (kuvan kohta 1.). Kytke halutessasi myös verkkokaapelilla (esim. pöytätietokone, pelikonsoli) kytkettävät laitteet reitittimen LAN1-4 merkittyihin liittimiin (kuvan kohta 2.).

Langattomalla WLAN-yhteydellä kytkettävät laitteet (esim. tabletti, kannettava tietokone) voidaan yhdistää kun reititin on käynnistynyt (kuvan kohta 3.).

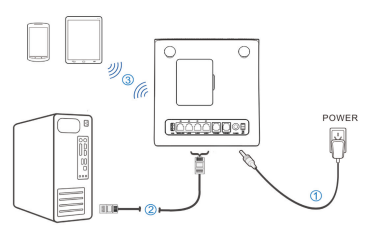

# HUOMAUTUS:

Langattomien verkkojen toiminnan varmistamiseksi sijoita laite näkyvälle, korkealle paikalle. Käytä alkuperäistä ulkoista antennia tarvittaessa. Älä sijoita laitetta muiden elektroniikkalaitteiden välittömään läheisyyteen.

# VAROITUS:

Laite on sijoitettava hyvin ilmastoituun ympäristöön. Älä peitä laitetta.

#### 3. Laitteen käynnistäminen

Käynnistä laite liu'uttamalla käynnistys/sammutuskytkintä. Kun laite on käynnistetty, varmista, että merkkivalot ovat normaalitilassa.

# Langaton WLAN-yhteys

Mobiililaajakaistayhteyden jakamiseksi reititin muodostaa langattoman WLAN (Wi-Fi) verkon. WLAN-verkkoon voidaan liittyä ympäristöstä ja käytetyistä laitteista riippuen 10-100m päässä reitittimestä. WLAN-verkkoon voidaan yhdistää langattomalla verkkosovittimella varustettuja laitteita kuten tabletit, älypuhelimet ja kannettavat tietokoneet. Jokaisessa reitittimessä on oletuksena yksilöllinen salausavain. Jos haluat muodostaa yhteyden reitittimeen WLAN-yhteyttä käyttämällä, tarkista reitittimeen kiinnitetystä tarrasta WLAN-verkon oletusasetukset: nimi (SSID) ja salausavain (WPAkey).

- Valitse laitteesi verkkoasetuksista verkkojen haku.
- Yhdistä reitittimen luomaan langattomaan verkkoon.
- 3. Syötä salausavain sitä kysyttäessä.
- Vaihtoehtoisesti langattomaan verkkoon voidaan yhdistää myös WPS-painiketta käyttäen, katso ohje edempänä.

Alla on kuvattu verkkoon kytkeytymisen vaiheet Windows käyttöjärjestelmässä. Muiden kuin Windows käyttöjärjestelmää käyttävien laitteiden osalta tarkista langattomaan verkkoon yhdistämisen ohje käyttämäsi laitteen ohjeista.

# Langattoman yhteyden muodostaminen Windows käyttöjärjestelmässä

 Etsi käytettävissä oleva langaton verkko käyttämällä asiakaslaitteessa tavallista Wi-Fisovellusta.

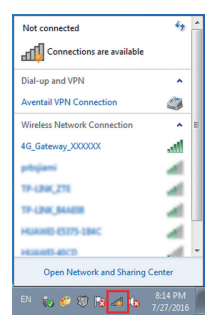

 Valitse laitteen SSID-tunnus (Wi-Fi-verkon nimi) ja valitse Yhdistä. SSID-tunniste eli verkon nimi löytyy reitittimeen kiinnitetystä tarrasta.

| Not connected                   | Â |  |
|---------------------------------|---|--|
| Connections are available       |   |  |
| Dial-up and VPN                 |   |  |
| Aventail VPN Connection         |   |  |
| Wireless Network Connection     |   |  |
| 4G_Gateway_XXXXXXX              |   |  |
| Connect automatically           |   |  |
| ssid 🛋                          |   |  |
| 19-UNCZTE 🖌                     |   |  |
| 17-LINK,84488                   |   |  |
| www.ever.uec al                 | - |  |
| Open Network and Sharing Center |   |  |

 Anna salausavain ja valitse sitten OK. Salausavain eli verkon salausavain löytyy reitittimeen kiinnitetystä tarrasta.

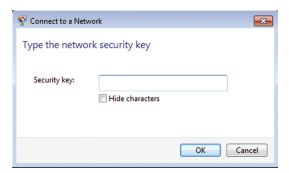

 Odota, kunnes asiakaslaite on yhdistetty tähän laitteeseen.

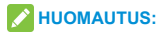

- Langattoman verkon nimen ja salausavaimen voit vaihtaa haluamaksesi reitittimen hallinnasta. Katso ohjeita hallintaan kirjautumiseen edeltä.
- Salausavain on suositeltavaa vaihtaa aikaajoin.

# Langattoman yhteyden muodostaminen WPS-toiminnolla

Reititin tukee WPS-toimintoa. Voit yhdistää asiakaslaitteen reitittimeen tämän toiminnon avulla. WPS-toimintoa käytettäessä langattoman WLANverkon nimeä tai salasanaa ei tarvitse syöttää.

- Käynnistä reititin ja odota ainakin viisi minuuttia että reititin varmasti käynnistynyt.
- Aktivoi WPS-toiminto painamalla laitteen WPSpainiketta. Toiminto on aktiivinen 2 minuutin ajan tai kunnes jokin laite on kytkeytynyt WPS toimintoa käyttäen.
- Käynnistä käyttöön WPS-toiminto laitteessa joka halutaan yhdistää reitittimeen, yhteys laitteiden välillä.

# Langattomasta yhteydestä (WLAN)

Reititin muodostaa oletusasetuksilla kaksi WLAN verkkonimeä (SSID), yhden 2,4GHz taajuudella toimivan ja yhden 5GHz:n taajuudella toimivan. Lyhyesti näitä eri taajuudella toimivia verkkoja voi verrata seuraavasti:

- 2,4GHz WLAN verkko (802.11b/g/n)
  - o Vanhempi standardi, hyvin yhteensopiva erilaisten laitteiden kanssa
  - Läpäisee paremmin esteitä, esimerkiksi seinän
  - o Maksimisuorituskyky heikompi
  - Taajuusalue on ruuhkainen erityisesti kaupunkialueilla, joka aiheuttaa verkon hidastumista ja pätkimistä
- 5GHz WLAN verkko (802.11n/ac)
  - o Uudempi standardi, pääsääntöisesti viime vuosina julkaistut laitteet tukevat
  - o Läpäisee huonommin esteitä
  - o Maksimisuorituskyky moninkertainen
  - Taajuusalue on tyypillisesti vapaa, lähistöllä olevat tukiasemat eivät aiheuta häiriöitä toimintaan. Uudempi tekniikka on myös häiriösietoisempi.

Edellä listattujen ominaisuuksien vuoksi on suositeltavaa kytkeä uudemmat laitteet 5GHz verkkoon, ellei signaali heikkene käyttöpaikassa suuren etäisyyden tai esteiden vuoksi.

# Laitteen hallinta käyttöliittymästä

Voit tarkastella ja muuttaa laitteen asetuksia, kuten WLAN-verkon nimeä ja salausavainta hallintasivujen kautta.

 Käynnistä Internet-selain ja kirjoita osoiteriville osoite http://192.168.100.1/

| ZTE                                                                               |      | English w |
|-----------------------------------------------------------------------------------|------|-----------|
|                                                                                   |      |           |
|                                                                                   |      |           |
|                                                                                   | Logn |           |
|                                                                                   |      |           |
|                                                                                   |      |           |
|                                                                                   |      |           |
|                                                                                   |      |           |
| Copyright © 1998-2015 ZTE Corporation. All rights reserved   Open Source Licenses |      |           |

- 2. Syötä salasana ja valitse Login (Kirjaudu).
- Oletussalasana on merkitty reitittimeen kiinnitettyyn tarraan: se on tehdasasetuksilla sama kuin WLAN-verkon salausavain.

# Akun käyttö

Reititintä voidaan käyttää akkuvirralla tarvittaessa, kuten matkalle lähdettäessä.

Jos käytät laitetta jatkuvasti verkkovirralla, poista akku. Lataa akku säännöllisesti, älä säilytä akkua tyhjänä.

#### Akun asentaminen (valinnainen)

 Aseta sormesi takakannen koloon ja irrota kansi nostamalla sitä.

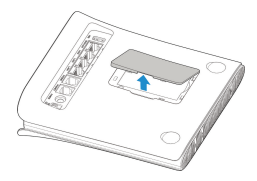

2. Asenna akku.

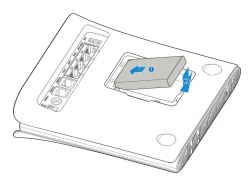

3 Kohdista takakansi laitteen takaosaan ja paina kansi paikalleen.

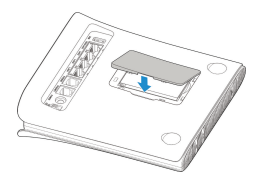

# Akun käyttöön liittyviä huomioita

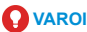

VAROITUS!

- Älä aiheuta akun oikosulkua, sillä se voi aiheuttaa korkean lämpötilan ja tulipalon.
- Älä säilytä akkua kuumissa paikoissa äläkä altista sitä avotulelle, iotta se ei räiähdä.
- Älä pura akkua tai tee siihen muutoksia.
- Jos et aio käyttää akkua pitkään aikaan, irrota se laitteesta ja säilytä sitä viileässä, kuivassa paikassa.
- Älä koskaan käytä laturia tai akkua, ioka on vahingoittunut tai loppuun kulunut.

- Palauta loppuun kulunut akku sen toimittajalle tai vie se asianmukaiseen kierrätyspisteeseen. Älä hävitä sitä kotitalousjätteen mukana.
- Jos laitetta käytetään paikassa, jossa on usein virtakatkoja, on suositeltavaa käyttää akkua.
- Jos laitetta käytetään pitkään laturiin liitettynä, on suositeltavaa poistaa akku sen käyttöajan pidentämiseksi.
- Jos akku on rikkoutunut, älä kosketa sitä. Jos se tahrii ihoasi, pese ihosi runsaalla vedellä ja mene tarvittaessa lääkärin vastaanotolle.

#### Akun lataaminen

Kun käytät laitteen käynnistämiseen akkua, voit ladata laitteen laturilla ennen aloittamista:

- Liitä laturin johto varovasti siten, että pistokkeen nuoli on laitteen pohjaan päin.
- Älä käytä pistokkeen liittämiseen liikaa voimaa.
- Varmista, että pistoke on oikein päin ja oikein kohdistettu. Liitä se varovasti.

# Vianmääritys

#### Internetiin liittyvät ongelmat

| Ongelmat                                  | Mahdolliset ongelmat/ratkaisut                                                                                                    |  |
|-------------------------------------------|----------------------------------------------------------------------------------------------------|--|
| En voi käyttää<br>Internetiä<br>Iainkaan. | <ul> <li>Käynnistä laite uudestaan</li> <li>Odota 1–2 minuuttia, kunnes<br/>reititin käynnistyy.</li> <li>Tarkista merkkivalot.</li> </ul>                                                                                                    |  |
| Latausnopeus<br>on erittäin<br>hidas.     | <ul> <li>Nopeus määräytyy<br/>esim. signaalin<br/>voimakkuuden, käytettyjen<br/>verkkolaitteiden, säätilan<br/>ja mobiililaajakaistaverkon<br/>kuormituksen mukaan.</li> <li>Sijoita laite hyvän<br/>näköyhteyden päähän<br/>yhdistetyistä laitteista<br/>tai käytä verkkokaapelia<br/>laitteiden yhdistämiseen.</li> </ul> |  |

| Latausnopeus<br>on erittäin<br>hidas. | <ul> <li>Mobiiliverkon signaalin<br/>voimakkuus voi vaihdella<br/>runsaasti eri paikoissa,<br/>kokeile reitittimen sijoittamista<br/>muualle, kuten ikkunan<br/>viereen.</li> <li>Käytä tarvittaessa erikseen<br/>hankittavia 4G-antenneja.</li> <li>Varmista että käyttämäsi<br/>laitteen suorituskyky ja<br/>liityntöjen (kuten WLAN)<br/>nopeus on riittävä.</li> </ul> |
|---------------------------------------|----------------------------------------------------------------------------------------------------|
| En pääse<br>hallintasivulle.          | <ul> <li>Varmista että olet kytkeytynyt<br/>reitittimen luomaan<br/>verkkoon. Anna oikea<br/>osoite. Oletusosoite on<br/>http://192.168.100.1/</li> <li>Käytä tietokoneessa vain<br/>yhtä verkkosovitinta.</li> <li>Katkaise mahdollinen VPN-<br/>yhteys.</li> <li>Kokeile palauttaa reittimen<br/>tehdasetukset.</li> </ul>                                               |

|                | Varmista, että WLAN (Wi-Fi)-   |
|----------------|--------------------------------|
|                | toiminto on aktiivinen.        |
|                | Hae laitteellasi WLAN-         |
|                | verkkoja, päivitä listausta    |
|                | kunnes reitittimen verkko      |
|                | löytyy ja valitse oikea SSID-  |
|                | tunnus.                        |
| Reitittimen ja | Varmista, että asiakaslaite on |
| käyttämäni     | asetettu hakemaan IP-osoite    |
| välille ei voi | automaattisesti. (Internet-    |
| muodostaa      | protokollan TCP/IP ja DHCP     |
| WLAN-          | asetukset).                    |
| yhteyttä.      | Anna oikea salausavain         |
|                | (Wi-Fi-salasana), kun luot     |
|                | yhteyden tähän laitteeseen.    |
|                | Kokeile muuttaa reitittimen    |
|                | WLAN-asetuksia laitteen        |
|                | hallintasivuilta, kokeile      |
|                | vaihtaa WLAN verkon            |
|                | käyttämää kanavaa.             |

#### Muut

| Ongelmat                                                     | Mahdolliset ongelmat/<br>ratkaisut                                                                                                    |  |
|--------------------------------------------------------------|----------------------------------------------------------------------------------------------------|--|
| 3G-/4G-signaalin<br>ilmaisin vilkkuu<br>aina tai se ei syty. | Tämä viittaa heikkoon<br>vastaanottoon. Kokeile vaihtaa<br>reitittimen paikkaa lähelle<br>ikkunaa.                                                                                                   |  |
| Salasana                                                     | <ul> <li>Tarkista Wi-Fi-yhteyden<br/>salasana laitteessa<br/>olevasta tarrasta.</li> <li>Jos vaihdoit salasanan<br/>ja unohdit uuden<br/>salasanan, palauta laitteen<br/>tehdasasetukset.</li> </ul> |  |

# Laitteen ominaisuudet

#### Laitteen ulkopuoli

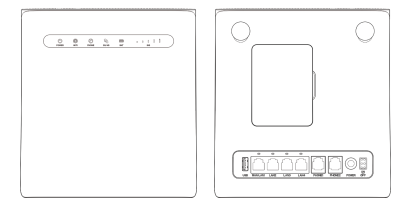

#### Painikkeet

| Painike | Kuvaus                                                                                                    |  |
|---------|----------------------------------------------------------------------------------------------------|--|
| RESET   | Palauta oletusasetukset painamalla<br>5 sekunnin ajan.                                                                                     |  |
| WLAN    | Ota Wi-Fi-toiminto käyttöön tai<br>poista se käytöstä painamalla tätä.                                                                     |  |
| WPS     | <ul> <li>Aktivoi WPS-toiminto<br/>painamalla 3 sekunnin ajan.</li> <li>Voit palauttaa laitteen<br/>lepotilasta painamalla tätä.</li> </ul> |  |

#### Merkkivalot

| Ilmaisin  | Tila                | Kuvaus                                                                        |
|-----------|---------------------|-------------------------------------------------------------------------------|
| POWER     | Palaa<br>sinisenä   | Virta on kytketty ja<br>ulkoinen virtalähde<br>toimii normaalisti.            |
|           | Sammuneena          | Virta on katkaistu tai<br>ulkoinen virtalähde<br>toimii normaalisti.          |
|           | Palaa<br>sinisenä   | WLAN-yhteys<br>toimii normaalisti ja<br>tiedonsiirto ei ole<br>käytössä.      |
| WIFI<br>P | Vilkkuu<br>sinisenä | WLAN ja tiedonsiirto on<br>käytössä.                                          |
|           | Ei pala             | WLAN-yhteys toimii<br>epänormaalisti tai<br>WLAN-toiminto ei ole<br>käytössä. |
| PHONE     | Ei pala             | Puhelin ei ole käytössä.                                                      |
|           | Vilkkuu<br>sinisenä | Puhelin soi.                                                                  |
|           | Palaa<br>sinisenä   | Puhelu on käynnissä.                                                          |

|       | Punainen | Laitteeseen on kytketty<br>virta, mutta se ei<br>ole rekisteröitynyt<br>matkapuhelinverkkoon,<br>SIM-korttia ei<br>ole asetettu tai |
|-------|----------|----------------------------------------------------------------------------------------------------|
|       |          | verkkopalvelua ei ole<br>saatavilla                                                                                                 |
|       |          | eddia mai                                                                                                    |
|       |          | Laite on yhdistetty                                                                                                    |
| 3G/4G | Vilkkuu  | 4G LTE-verkkoon                                                                                                    |
| t i   | sinisenä | ja tiedonsiirto on                                                                                                    |
| •     |          | käynnissä.                                                                                                    |
|       | Palaa    | Laite on rekisteröity 4G                                                                                                    |
|       | sinisenä | LTE-verkkoon.                                                                                                    |
|       |          | Laite on yhdistetty                                                                                                    |
|       | Vilkkuu  | 2G- tai 3G-verkkoon                                                                                                    |
|       | vihreänä | ja tiedonsiirto on                                                                                                    |
|       |          | käynnissä.                                                                                                    |
|       | Palaa    | Laite on rekisteröity                                                                                                    |
|       | vihreänä | 2G- tai 3G-verkkoon.                                                                                                    |

| BAT                             | Palaa<br>sinisenä   | Akku toimii normaalisti.                                                                                            |
|---------------------------------|---------------------|----------------------------------------------------------------------------------------------------|
|                                 | Vilkkuu<br>sinisenä | <ul> <li>Vilkkuu nopeasti:<br/>Akun virta on<br/>vähissä.</li> <li>Vilkkuu hitaasti:<br/>Akkua ladataan.</li> </ul> |
|                                 | Ei pala             | Akkua ei ole asennettu.                                                                                             |
| SIG<br>I                        | Palaa<br>sinisenä   | Signaalitason paneeli.<br>Voimakkuus heikosta<br>vahvaan.                                                           |
|                                 | Ei pala             | Signaalia ei ole tai<br>(U)SIM-korttia ei ole<br>asetettu.                                                          |
| LAN<br>(laitteen<br>takaosassa) | Palaa<br>vihreänä   | LAN-liittimeen on<br>yhdistetty laite joka on<br>päällä.                                                            |
|                                 | Vilkkuu<br>vihreänä | Tiedonsiirto on<br>käynnissä kyseisen<br>liittimen kautta.                                                          |
|                                 | Ei pala             | Verkkokaapelia ei ole<br>liitetty tai kytketty laite<br>on sammutettu.                                              |

# Varoitus ja huomautus

#### Turvallisuusohjeet

- Jotkin sähkölaitteet saattavat olla alttiita sähkömagneettisille häiriöille. Sijoita reititin etäälle TV:stä, radiosta ja muista sähkölaitteista sähkömagneettisten häiriöiden välttämiseksi.
- Reititin voi aiheuttaa häiriöitä lääkinnällisiin laitteisiin, kuten kuulokojeisiin ja sydämentahdistimiin. Ennen reitittimen käyttöä pyydä tarvittaessa neuvoja lääkäriltä tai lääkinnällisen laitteen valmistajalta.
- Pysyttele vähintään 20 senttimetrin päässä reitittimestä.
- Älä käytä reititintä vaarallisissa ympäristöissä, kuten öljyvarastoissa tai kemiantehtaissa, joissa käsitellään räjähtäviä kaasuja tai räjähtäviä tuotteita.
- Käytä alkuperäisiä tai ZTE:n hyväksymiä lisävarusteita. Hyväksymättömät lisävarusteet saattavat vaikuttaa reitittimen suorituskykyyn, vaurioittaa reititintä tai aiheuttaa vaaroja.
- Älä yritä purkaa reititintä. Laitteessa ei ole käyttäjän huollettavissa olevia osia.

- Älä päästä reititintä tai lisävarusteita kosketuksiin nesteiden tai kosteuden kanssa. Älä upota reititintä nesteisiin.
- Älä pidä esineitä reitittimen päällä. Tämä voi johtaa laitteen ylikuumenemiseen.
- · Laite on sijoitettava tilaan, jossa on ilmanvaihto.
- Älä altista reititintä suoralle auringonvalolle äläkä säilytä sitä kuumassa ympäristössä. Kuumat lämpötilat voivat lyhentää elektroniikkalaitteiden käyttöikää.
- Älä anna lasten leikkiä reitittimellä tai laturilla.
- Reitittimen ja puhelimen välisen kaapelin on oltava alle 10 metrin pituinen.
- Reititin on tarkoitettu vain sisätiloihin. Älä käytä reititintä ulkona. Älä liitä puhelimen jatkojohtoja, jotka ulottuvat rakennuksen ulkopuolelle. Ne voivat aiheuttaa salamoinnista johtuvia vaurioita.

#### Puhdistaminen ja ylläpito

- Puhdista reititin antistaattisella liinalla. Älä käytä kemiallisia tai hankaavia puhdistusaineita, sillä ne saattavat vahingoittaa muovikoteloa. Sammuta reititin ennen sen puhdistamista.
- Käytä reititintä –10 ~ +55 C:n lämpötilassa.
   Varastointilämpötilan vaihteluväli on –20 ~+60 C.

Kosteuden vaihteluväli on 5~95 %.

- Älä käytä reititintä ukkosmyrskyn aikana. Irrota virtalähde pistorasiasta.
- Älä irrota SIM-korttia tarpeettomasti. SIMkortti voi kadota helposti ja se voi vahingoittua staattisesta sähköstä.

#### Rajoitettu takuu

- Tämä takuu ei koske vikoja tai virheitä, joita tuotteessa ilmenee seuraavista syistä:
  - i. Normaali kuluminen.
  - ii. Loppukäyttäjä ei noudata ZTE:n ilmoittamia asennus-, toiminta- tai huolto-ohjeita tai toimintatapoja.
  - iii. Loppukäyttäjä käsittelee tai käyttää tuotetta väärin tai huolimattomasti tai asentaa, purkaa, säilyttää, huoltaa tai käyttää tuotetta virheellisesti.
  - iv. Muutokset ja korjaukset, joita ei ole tehnyt ZTE tai ZTE:n valtuuttama huoltohenkilö.
  - Virtakatkokset, virtapiikit, tulipalot, tulvat, onnettomuudet, kolmansien osapuolten toimet tai muut tapahtumat, joihin ZTE ei voi vaikuttaa.

 vi. Kolmansien osapuolten tuotteiden käyttö tai laitteen käyttö yhdessä kolmansien osapuolten tuotteiden kanssa edellyttäen, että tällaisessa tilanteessa ilmenevät viat johtuvat yhdistetystä käytöstä.

 vii. Kaikki muut syyt, jotka johtuvat tuotteen normaalista käytöstä poikkeavasta käytöstä.
 Loppukäyttäjällä ei ole oikeutta hylätä eikä palauttaa tuotetta eikä saada hyvitystä ZTE:ltä yllä mainituista syistä johtuen.

 Tämä takuu on loppukäyttäjän ainoa keino esittää korvausvaatimus, ja takuu määrittää ZTE: n ainoan vastuualueen tuotteessa ilmenevien vikojen tai epäyhdenmukaisuuksien osalta. Takuu annetaan kaikkien muiden suorien, epäsuorien tai lakisääteisten takuiden sijasta mukaan lukien mutta ei rajoittuen oletetut takuut kaupankäynnin kohteeksi kelpaavuudesta ja soveltuvuudesta tiettyyn käyttötarkoitukseen, ellei pakollisten lakiehtojen mukaan muuta edellytetä.

## Vastuunrajoitus

ZTE ei vastaa tulojen menetyksistä eikä välillisistä, erityisistä, satunnaisista tai seurannaisista vahingoista, jotka johtuvat tai aiheutuvat tämän tuotteen käytöstä tai liittyvät siihen, riippumatta siitä, onko ZTE:lle kerrottu tai onko ZTE tiennyt tai olisiko sen pitänyt tietää tällaisten vahinkojen mahdollisuudesta, mukaan lukien mutta ei rajoittuen tulojen menetykset, liiketoiminnan keskeytyminen, pääomakustannukset, korvaavien laitteiden tai toimitilojen kulut tai seisokista johtuvat kulut.

#### Jos tarvitset lisäapua:

- Lähetä sähköpostia osoitteeseen mobile@zte.com.cn
- Käy sivulla www.ztedevice.com

# C € 0700 ①

#### ZTE CORPORATION

NO. 55, Hi-tech Road South, Shenzhen, P.R.China Postinumero: 518057

# MF286 Nu börjar vi Komma igång med din enhet.

#### JURIDISK INFORMATION

#### Copyright © 2016 ZTE CORPORATION.

#### Med ensamrätt.

Ingen del av denna publikation får citeras, reproduceras, översättas eller användas i någon form eller på något sätt, varken elektroniskt eller mekaniskt, inklusive fotokopiering och mikrofilmning, utan föregående skriftlig tillåtelse av ZTE Corporation.

Handboken publiceras av ZTE Corporation. Vi förbehåller oss rätten att göra ändringar i tryckfel eller uppdatera specifikationer utan föregående meddelande.

Versionsnr: R1.0

# Lär känna enheten

#### Utsidan

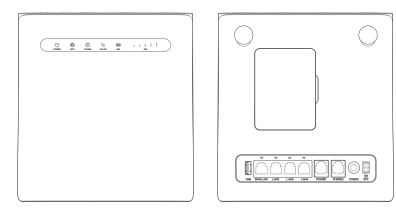

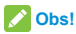

#### Använd den externa originalantennen vid behov.

#### Indikatorer

| Indikator | Status     | Beskrivning                                                                    |
|-----------|------------|--------------------------------------------------------------------------------|
| STRÖM     | Blått sken | Strömmen är på och<br>extern strömförsörjning<br>fungerar normalt.             |
| Ċ         | Av         | Strömmen är<br>avslagen eller extern<br>strömförsörjning fungerar<br>onormalt. |

| WIFI<br>P | Blått sken                 | WLAN fungerar normalt<br>utan dataöverföring.                      |
|-----------|----------------------------|--------------------------------------------------------------------|
|           | Blått<br>blinkande<br>sken | WLAN fungerar normalt<br>med dataöverföring.                       |
|           | Av                         | WLAN fungerar onormalt<br>eller WLAN-funktionen är<br>avaktiverad. |
|           | Av                         | Telefonen används inte.                                            |
|           | Blått<br>blinkande<br>sken | Telefonen ringer.                                                  |
|           | Blått sken                 | Telefonen är i<br>samtalsläge.                                     |

| 3G/4G | Rött sken                  | Enheten är påslagen<br>men har inte registrerats i<br>mobilnätet, inget (U)SIM-<br>kort har satts i eller så<br>finns inget nät. |
|-------|----------------------------|----------------------------------------------------------------------------------------------------|
|       | Blått<br>blinkande<br>sken | Enheten har anslutits<br>till LTE-nätet och data<br>överförs.                                                                    |
|       | Blått fast<br>sken         | Enheten är registrerad i<br>LTE-nätet.                                                                                           |
|       | Grönt<br>blinkande<br>sken | Enheten har anslutits till<br>2G/3G-nätet och data<br>överförs.                                                                  |
|       | Fast grönt sken            | Enheten är registrerad i 2G/3G-nätet.                                                                                            |
| BAT   | Blått sken                 | Batteriet fungerar normalt.                                                                                                    |
|       | Blått<br>blinkande<br>sken | <ul> <li>Blinkar snabbt:<br/>batteriet är svagt.</li> <li>Blinkar långsamt:<br/>batteriet laddas.</li> </ul>                     |
|       | Av                         | Inget batteri har satts i.                                                                                                    |

| SIG<br>II | Blått sken                 | Signalnivåpanel. Styrkan<br>är från svag till stark.               |
|-----------|----------------------------|--------------------------------------------------------------------|
|           | Av                         | Det finns ingen signal<br>eller (U)SIM-kortet har<br>inte satts i. |
| LAN       | Grönt<br>sken              | LAN-porten är ansluten.                                            |
|           | Grönt<br>blinkande<br>sken | LAN-porten är ansluten och data överförs.                          |
|           | Av                         | Nätverkskabeln är inte ansluten.                                   |

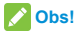

Det måste finnas ett nät för att telefonfunktionen ska fungera.

#### Knappar

| Knapp     | Beskrivning                            |  |  |
|-----------|----------------------------------------|--|--|
| ÅTERSTÄLL | Tryck och håll intryckt i 5            |  |  |
|           | sekunder för att återställa            |  |  |
|           | standardkonfigurationerna från fabrik. |  |  |
| WLAN | Tryck på knappen för att stänga av<br>eller slå på WiFi-funktionen.                                                                                     |
|------|----------------------------------------------------------------------------------------------------|
| WPS  | <ul> <li>Tryck och håll intryckt i 3<br/>sekunder för att aktivera WPS-<br/>funktionen.</li> <li>Tryck på knappen för att väcka<br/>enheten.</li> </ul> |

# Sätta i (U)SIM-kort (tillval)

Håll (U)SIM-kortet med det fasade hörnet riktat på det sätt som visas och skjut in det i korthållarna tills du hör ett klickljud.

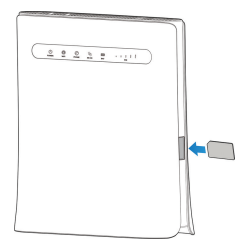

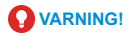

- Innan du sätter i (U)SIM-kortet slår du av enheten och tar bort den externa nätadaptern.
- Enheten har inte stöd för micro-SIM- och nano-SIM-kort eller andra typer av (U)SIM-kort som inte är standard. Undvik skada på enheten genom att inte använda sådana kort eller någon form av korthållare.

#### Använda batteri (tillval)

#### Sätta i batteriet

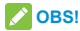

#### Batteriet är ett tillvalstillbehör.

 Håll fingret i springan på baksidan för att lyfta upp och ta bort bakstycket.

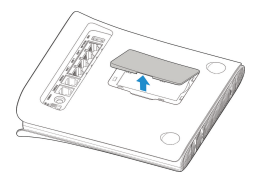

2. Sätt i batteriet.

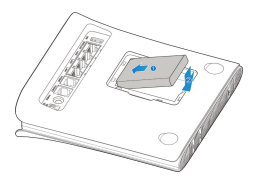

 Rikta in bakstycket mot enhetens baksida och tryck fast stycket på plats.

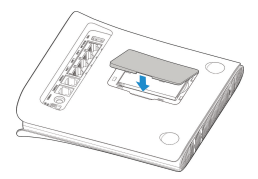

#### Var uppmärksam

- Kortslut inte batteriet. Det kan medföra hög värme och till och med eldsvåda.
- Förvara inte batteriet på platser med hög temperatur och elda inte upp det. Det kan leda till att batteriet exploderar.
- Låt bli att ta isär eller modifiera batteriet.
- Om du inte tänker använda batteriet under en längre period tar du bort det från enheten och förvarar det på en sval och torr plats.
- Använd inte defekta eller slitna batterier och laddare.
- Lämna tillbaka det förbrukade batteriet till leverantören eller avfallshantera det enligt gällande miljöföreskrifter. Får inte kastas i vanliga hushållssopor.

# VARNING!

- Om enheten används under lång tid med ansluten laddare rekommenderar vi att ta bort batteriet i syfte att förlänga batteriets livslängd.
- Om enheten används i ett område med frekventa strömavbrott rekommenderar vi att batteriet sätts i.

 Om batteriet är trasigt bör du inte ta på det eller vistas i närheten av det. Om du får batterirester på huden bör du tvätta huden med rikliga mängder rent vatten. Kontakta läkare vid behov.

#### Ladda batteriet

När du använder batteriet för att starta enheten kan du ladda enheten med hjälp av en adapter innan du börjar:

- Sätt i laddarens kabel försiktigt med pilen på kontakten vänd mot enhetens nedre del.
- Använd inte överdriven kraft för att sätta i kontakten.
- Se till att kontakten är vänd åt rätt håll och rätt inriktad. Sätt i den försiktigt.

# Komma igång med enheten

#### Ansluta enheten

Följ siffrorna i rätt ordning för att ansluta enheten. Om du väljer ett annat arbetsläge är anslutningen av LAN-porten inte densamma. Läs kapitlet "Ansluta till internet". Om du vill använda mobilnätet för att ansluta till internet eller använda den fasta telefonen måste du först sätta i (U)SIM-kortet.

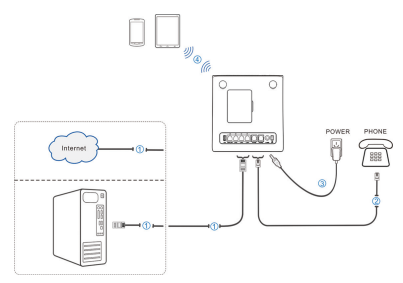

# Starta enheten

# VAR FÖRSIKTIG:

Enheten måste placeras i en välventilerad miljö. Täck inte över enheten.

Skjut **på/av**-knappen för att starta enheten. När enheten har initierats kontrollerar du att LEDindikatorerna visar normal status.

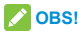

Om enheten är avstängd när någon ringer upp hör uppringaren en meddelandeton, t.ex. "Abonnenten kan inte nås för tillfället".

# Konfigurera datorn

I följande tas Windows OS som ett exempel för att beskriva hur du konfigurerar internetprotokollet så att datorn kan få en IP-adress automatiskt.

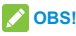

- Trådlös nätverksanslutning används för Wi-Fianslutning.
- Lokal anslutning används för nätverkskabelanslutning.

1. Högerklicka på Nätverk, välj Egenskaper och sedan Ändra adapterinställningar.

| (P                                                                                                 | Open                                                                                            |
|----------------------------------------------------------------------------------------------------|-------------------------------------------------------------------------------------------------|
| Netv                                                                                               | Map network drive<br>Disconnect network drive                                                   |
|                                                                                                    | Create shortcut<br>Delete                                                                       |
|                                                                                                    | Properties                                                                                      |
| Control Panel Home<br>Manage wireless netwo<br><u>Change adapter settim</u><br>Change advanced sha | View your basic network information and se<br>orts 27:5-PC Multiple networks<br>(This computer) |
| settings                                                                                           | View your active networks Network 4 Public network                                              |

 Högerklicka på ikonen Anslutning via trådlöst nätverk och välj sedan Egenskaper.

|     | Wirele            | ss Ne | twork Connection     |
|-----|-------------------|-------|----------------------|
|     | Not co<br>Intel(F | 6     | Disable              |
| ••• |                   |       | Connect / Disconnect |
|     |                   |       | Status               |
|     |                   |       | Diagnose             |
|     |                   | •     | Bridge Connections   |
|     |                   |       | Create Shortcut      |
|     |                   | 0     | Delete               |
|     |                   | •     | Rename               |
|     |                   | 6     | Properties           |

# CBS!

Om datom ansluts till MF286 via en nätverkskabel högerklickar du på **Anslutning till lokalt nätverk** och väljer **Egenskaper**.

|       | Local Area                 | Conn | ection             |
|-------|----------------------------|------|--------------------|
| - Alt | Unidentifie<br>Realtek RTI | •    | Disable            |
|       |                            |      | Status             |
|       |                            |      | Diagnose           |
|       |                            | •    | Bridge Connections |
|       |                            |      | Create Shortcut    |
|       |                            | 0    | Delete             |
|       |                            | ۲    | Rename             |
|       |                            | ۲    | Properties         |

 Välj Internet Protocol Version 4 (TCP/IPv4) och klicka sedan på Egenskaper.

| letworking Sharing                                                                                                    | Networking Sharing                                                                                                    |
|----------------------------------------------------------------------------------------------------|----------------------------------------------------------------------------------------------------|
| Connect using:                                                                                                    | Connect using:                                                                                                    |
| 2 Intel(R) PRO/Wireless 3945ABG Network Connection                                                                                                    | Reatek RTL81688/81118 Family PCI-E Gigabit Bhemet                                                                                                    |
| Configure                                                                                                    | Configure                                                                                                    |
| 20         the Carefor Microsoft Networks           20         the careform Shares (or Microsoft Networks           21         the read Prime Shares (or Microsoft Networks           21         the read Prime Shares (or Microsoft Networks)           21         the read Prime Shares (or Microsoft Networks)           21         the read Prime Shares (or Microsoft Networks)           21         the Read Prime Shares (or Microsoft Networks)           21         Link Layer Topology Discovity Registries           21         Link Layer Topology Discovity Prepared | ♥         ** Ouer for Monosh Nanosha           ♥         0.05 Points Sheadshead           ♥         0.05 Points Sheadshead           ♥         1.05 Points Sheadshead           ♥         1.05 Points Photod Values Of COPUND<br>♥           ♥         1.05 Points Photod Values Of COPUND<br>♥           ♥         1.05 Points Photod Values Of COPUND<br>♥           ♥         1.05 Layer Topology Danosey Respect 10 Dhere           ♥         1.05 Layer Topology Danosey Respect 10 Dhere |
| Install. Uninstal Properties                                                                                                    | Instal. Uninstal Properties                                                                                                    |
|                                                                                                    | Description                                                                                                    |
| Description                                                                                                    |                                                                                                    |

 Markera de två alternativen i följande bilder och klicka sedan på OK för att slutföra konfigurationen.

| Internet Protocol Version 4 (TCP/IPv4<br>General Alternate Configuration<br>You can get IP settings assigned aut<br>this capability. Otherwise, you need<br>for the appropriate IP settings. | I) Prope<br>onatically<br>to ask yo | rify | our n | etvork s<br>k admini | apports<br>strator |
|----------------------------------------------------------------------------------------------------|-------------------------------------|------|-------|----------------------|--------------------|
| Obtain an IP address automatic                                                                                                    | ally                                |      |       |                      |                    |
| O Use the following IP address:                                                                                                    |                                     |      |       |                      |                    |
| IP address:                                                                                                    |                                     |      |       |                      |                    |
| Subnet mask:                                                                                                    |                                     |      |       |                      |                    |
| Default gateway:                                                                                                    |                                     |      |       |                      |                    |
| Obtain DNS server address aut                                                                                                    | ometically                          | T    |       |                      |                    |
| Use the following DNS server as                                                                                                    | dresses:                            |      |       |                      |                    |
| Preferred DNS server:                                                                                                    |                                     |      |       |                      |                    |
| Alternate DNS server:                                                                                                    |                                     |      |       |                      |                    |
| Valdate settings upon exit                                                                                                    |                                     |      |       | Adva                 | nced               |
|                                                                                                    | (                                   |      | ок    |                      | Cancel             |

# Trådlös anslutning

Om du vill använda Wi-Fi för att ansluta routern följer du stegen nedan.

 Se till att WLAN fungerar normalt. Kontrollera Wi-Fi-inställningen på 4G CPE-sidan eller kontrollera WIFI-indikatorn.

| Wi-Fi Switch          | © 2.4GHz & 5.0GHz | C 2.4GHz Only              | O 5.0GHz Only      | OOFF |
|-----------------------|-------------------|----------------------------|--------------------|------|
|                       |                   |                            |                    |      |
| 2.4 GHz               |                   | 5-0 GHz                    | W                  | P8   |
| 2.46Hz Basic Settings |                   |                            |                    |      |
| Network Name(SSID) *  | 4G_Gatew          | ay_X0000X                  |                    |      |
|                       | Proadca           | e SSID                     |                    |      |
|                       | All the wi        | reless client device is co | empletely isolated |      |
| Security Mode         | WPA2(AE           | а-рак                      | 8                  |      |
| Password *            | 00000000          |                            |                    |      |
|                       | Display P         | meword                     |                    |      |
|                       |                   |                            | _                  |      |

 Använd din vanliga Wi-Fi-tillämpning i klienten för att söka efter tillgängliga trådlösa nätverk.

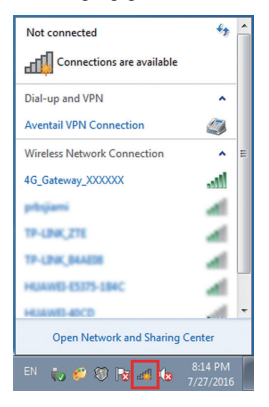

# 🖉 OBS!

Ange att klienten ska få en IP-adress automatiskt, så får klienten en IP-adress, t.ex. "192.168.100.101". Mer information finns i Konfigurera datorn.  Välj SSID (Wi-Fi-namn) för enheten och klicka sedan på Anslut.

| Not connected                   | ^ |
|---------------------------------|---|
| Connections are available       |   |
| Dial-up and VPN                 |   |
| Aventail VPN Connection         |   |
| Wireless Network Connection     |   |
| 4G_Gateway_XXXXXX               |   |
| Connect automatically           |   |
| ssid 🛋                          |   |
| 19-LINK,ZTE af                  |   |
| 17-LINK, BAAESE                 |   |
| налит рать нис 🛛 🚽              | - |
| Open Network and Sharing Center |   |

OBS!

Kontrollera etiketten på enheten för att få en uppgift om standard-SSID.

4. Ange lösenordet och klicka sedan på OK.

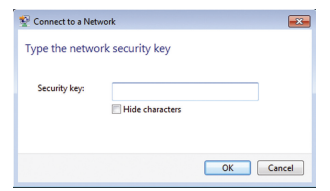

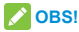

Du kan behöva ange lösenordet för Wi-Fi-anslutning. Kontrollera etiketten på enheten för att få en uppgift om standardlösenord.

 Vänta en stund medan klienten ansluter till enheten.

# Ansluta till internet

Innan du ansluter till internet ser du till att följande åtgärder är slutförda.

- Din enhet är ansluten till terminalenheten via en nätverkskabel eller Wi-Fi.
- Terminalenheten är inställd på att få en IP-adress automatiskt.

Ansluta till internet:

- 1. Logga in på 4G CPE-sidan.
  - Öppna webbläsaren och skriv http://192.168.100.1i adressfältet. Inloggningssidan visas.

| ZTE | le le le le le le le le le le le le le l                                          | nglish 💌 |
|-----|-----------------------------------------------------------------------------------|----------|
|     |                                                                                   |          |
|     |                                                                                   |          |
|     |                                                                                   |          |
|     | Logn                                                                              |          |
|     |                                                                                   |          |
|     |                                                                                   |          |
|     |                                                                                   |          |
|     |                                                                                   |          |
|     | Copyright © 1988-2015 ZTE Corporation. All rights reserved   Open Source Licenses |          |

- Ange lösenordet och klicka sedan på Inloggning. Standardlösenordet är samma som wi-fi lösenordet.
- Visa aktuellt läge längst upp till höger på 4G CPE-sidan och klicka sedan på Ändra.

Current Mode: Wireless Broadband Mode Change

- Välj ett arbetsläge som du vill använda och klicka sedan på Tillämpa.
- Kabelbundet bredband: Det här läget hänför sig till bredbandsanslutning via kabel. Det gör det möjligt för klienterna att dela kabelbundet bredband vid åtkomst till internet.
- Trådlöst bredband: Det här läget hänför sig till 3G/4G-nätverksåtkomstläget som tillhandahålls av mobiloperatören.
- Automatiskt: I det här läget väljer enheten arbetsläget automatiskt.

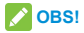

LAN1-porten (LAN1/WAN) kan bara användas för att ansluta till WAN via nätverkskabel.

| 13     | n | 1 | 0 | - 6/ | n | n | ۵. |
|--------|---|---|---|------|---|---|----|
| <br>19 |   | ч | - |      | v | u | -  |

×

Cable Broadband Mode

Wireless Broadband Mode

O Automatic

If wireless broadband mode is enabled, please remove network cable of public network.

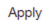

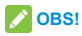

Om du ändrar arbetsläge startas enheten om automatiskt.

4. Ange detaljparametrar för arbetsläget.

 För läget Kabelbundet bredband
 Du måste ansluta WAN till LAN1-porten (LAN1/ WAN) via en Ethernet-kabel och välja WANanslutningsläget. De andra LAN-portarna (LAN2~LAN4) används för att ansluta en stationär eller bärbar dator. Det finns tre WANanslutningslägen: **PPPOE**, **Statisk IP** och **Dynamisk IP**. Kontakta tjänsteleverantören för att bekräfta vilket läge som passar dig.

Välj Inställningar > Anslutningsläge för att ändra WAN-anslutningsläget och ange detaljparametrarna.

PPPoE-läge

Välj **PPPoE**, ange användarnamn och lösenord och ange sedan WAN-anslutningsläge.

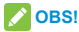

Du får användarnamn och lösenord av tjänsteleverantören.

| 0 | WAN             |             |         |
|---|-----------------|-------------|---------|
|   | Connection Mode | PPPoE       |         |
|   | User Name *     | poeuser     |         |
|   | Password *      |             |         |
|   | Dial-up Mode    | O Automatio |         |
|   |                 | Manual      |         |
|   |                 |             | Connect |
|   | 0               |             |         |

Statiskt IP-läge

Välj Statisk IP ange alla parametrar och klicka sedan på Tillämpa.

🖉 OBS!

Du får information om statisk adress av

tjänsteleverantören.

| Connection Mode        | Static IP | × |
|------------------------|-----------|---|
| IP Address *           | 0.0.0.0   |   |
| Subnet Mask *          | 0.0.0.0   |   |
| Default Gateway *      | 0.0.0.0   |   |
| Primary DNS Server *   | 0.0.0.0   |   |
| Secondary DNS Server * | 0.0.0.0   |   |

Dynamiskt IP-läge

Välj Dynamisk IP och klicka sedan på Tillämpa.

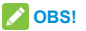

Tjänsteleverantören ger dig inga parametrar.

| K WAN           |            |       |
|-----------------|------------|-------|
| Connection Mode | Dynamic IP |       |
|                 |            | Apply |
| 0               |            |       |

#### För Läget för trådlöst bredband

Om du vill använda datorn för att ansluta till internet ansluter du datorn till LAN-porten via en Ethernetkabel.

Välj **Anslutning sin ställnngar > Anslutningsläge** för att ändra WAN-anslutningsläge. Standardläge för WAN-anslutning är **Automatisk**.

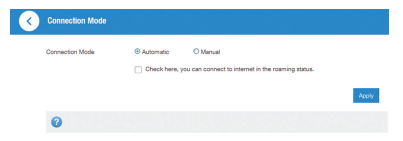

5. Nu kan du börja använda internettjänsten.

# Telefonfunktion

Enheten stöder mobiloperatörens telefonfunktion. Innan du använder telefonfunktionen ansluter du telefonen och sätter i (U)SIM-kortet. Ringa ett samtal:

- 1. Ta upp luren.
- Knappa in telefonnumret. Vänta på att samtalet ska kopplas.

OBS! Om det inte finns en SIG-indikering är radiosignalen inte tillgänglig. Ändra enhetens

placering och se till att inget blockerar den.

# **WPS-funktion**

Enheten stöder WPS-funktionen. Du kan använda den här funktionen om du vill koppla klienten till din enhet.

- 1. Slå på enheten och starta WPS-funktionen.
- Tryck på WPS-knappen på din enhet för att aktivera WPS-funktionen.

🖉 OBS!

Uppgifter om detaljerade klientåtgärder finns i motsvarande produktanvisningar.

# Felsökning

#### Röstrelaterade problem

| Symptom                                                                                            | Tänkbara problem/lösningar                                                                                                    |
|----------------------------------------------------------------------------------------------------|----------------------------------------------------------------------------------------------------|
| Det finns ingen<br>kopplingston.                                                                   | <ul> <li>Vänta i 1–2 minuter när<br/>routern har startats.</li> <li>Om SIG-lampan blinkar har<br/>du ingen bra RF-mottagning.<br/>Ändra routerns placering.</li> </ul>         |
| Det<br>förekommer<br>en uppmaning/<br>telefonvarning/<br>meddelande<br>när jag lyfter av<br>luren. | Se till att (U)SIM-kortet är korrekt<br>isatt och att PIN-nummer har<br>angetts. Om PIN-koden har<br>angetts felaktigt måste du ange<br>PUK-koden när du uppmanas till<br>det. |

| Linjen är brusig/<br>förvrängd när<br>jag lyfter av<br>luren.               | <ul> <li>Ta bort alla elektriska<br/>apparater som är placerade<br/>alltför nära telefonen eller<br/>enheten.</li> <li>Kabeln eller telefonen kan<br/>vara defekt.</li> </ul> |
|-----------------------------------------------------------------------------|----------------------------------------------------------------------------------------------------|
| Jag hör<br>en snabb<br>upptagetton<br>när jag lyfter av<br>luren.           | Lägg på telefonen och försök<br>igen. Om du är ansluten till<br>internet via ett 2G-nät (GSM)<br>kopplar du bort anslutningen<br>först.                                       |
| När jag ha<br>slagit den sista<br>siffran hör<br>jag ingenting<br>/tystnad. | När du har avslutat uppringningen<br>kan du trycka på #-knappen<br>eller vänta 4–8 sekunder för att<br>samtalet ska kopplas.                                                  |

#### Internetrelaterade problem

| Symptom                                                                  | Tänkbara problem/lösningar                                                                                                    |  |
|--------------------------------------------------------------------------|----------------------------------------------------------------------------------------------------|--|
| Jag kan inte<br>komma åt<br>internet alls.                               | <ul> <li>Kontrollera<br/>konfigurationsinställningarna.</li> <li>Vänta 1–2 minuter medan<br/>routern initieras.</li> <li>Kontrollera dina<br/>tjänsteindikatorer.</li> </ul>                 |  |
| Hastigheten<br>vid hämtning<br>eller överföring<br>är mycket<br>långsam. | Hastigheten beror på<br>signalstyrkan. Kontrollera<br>signalstyrkan och typ av nätverk.                                                                                                    |  |
| Jag kan inte<br>besöka 4G<br>CPE-sidan.                                  | <ul> <li>Se till att ange rätt adress.<br/>Standardadressen är<br/>http://192.168.100.1.</li> <li>Använd bara en<br/>nätverksadapter i datorn.</li> <li>Använd ingen proxyserver.</li> </ul> |  |

# Övrigt

| Symptom                                                           | Tänkbara problem/lösningar                                                                                                    |  |
|-------------------------------------------------------------------|----------------------------------------------------------------------------------------------------|--|
| 3G/4G-<br>signalindikatorn<br>blinkar alltid eller<br>tänds inte. | Det här tyder på dålig<br>mottagning. Försök flytta<br>routern till en annan plats nära<br>fönstret.                                                                                                    |  |
| Om lösenordet                                                     | <ul> <li>Kontrollera etiketten<br/>på enheten angående<br/>lösenord för Wi-Fi-<br/>anslutning.</li> <li>Standardlösenordet för 4G<br/>CPE-sidan är samma som<br/>wi-fi lösenordet.</li> <li>Om du har ändrat<br/>lösenordet och glömt det<br/>nya lösenordet måste<br/>du återställa enheten till<br/>fabriksinställningarna.</li> </ul> |  |

# Viktig information

# Förebyggande säkerhetsåtgärder

- Vissa elektroniska enheter kan vara känsliga för elektromagnetiska störningar. Placera routern en bit från TV, radio och annan elektronisk utrustning för att undvika elektromagnetiska störningar.
- Routern kan orsaka störningar på medicinsk utrustning, t.ex. hörapparater och pacemakerenheter. Rådgör med en läkare eller med tillverkaren av den medicinska enheten innan du använder routern.
- Håll dig på minst 20 centimeters avstånd från routern.
- Använd inte routern i farliga miljöer, exempelvis i oljehamnar och i kemiska fabriker där explosiva gaser och produkter bearbetas.
- Använd endast originaltillbehör eller tillbehör som godkänts av ZTE. Tillbehör som inte är godkända kan påverka routerns prestanda, skada routern eller orsaka fara för dig.
- Försök inte ta isär routern. Det finns inga delar som kan repareras av användaren.

- Låt aldrig routern eller tillbehören komma i kontakt med vätska eller fukt. Doppa inte routern i någon vätska.
- Placera inte föremål på routern. Det kan leda till att enheten överhettas.
- Enheten måste vara placerad i en ventilerad miljö vid användning.
- Utsätt inte routern för direkt solljus och förvara den inte på varma platser. Höga temperaturer kan förkorta livslängden hos elektroniska enheter.
- Låt inte barn leka med routern eller laddaren.
- Håll längden på kabeln mellan routern och telefonen kortare än 10 meter.
- Routern är endast avsedd att användas inomhus. Använd inte routern utomhus. Anslut inte telefonledningar som är dragna utanför byggnaden. Det kan resultera i skador på enheten vid blixtnedslag.

#### Rengöring och underhåll

 Använd en antistatisk trasa vid rengöring av routern. Använd inte kemiska eller nötande rengöringsmedel eftersom de kan skada plasthöljet. Stäng av routern innan du rengör den.

- Använd routern inom temperaturintervallet –10 °C till +55 °C och förvara den inom temperaturintervallet –20 °C till +60 °C. Intervallet för luftfuktighet är 5–95 %.
- Använd inte routern under åskväder. Ta bort nätaggregatet från vägguttaget.
- Ta inte ut (U)SIM-kortet i onödan. (u)SIM-kort kan lätt tappas bort eller skadas av statisk elektricitet.

# Begränsad garanti

- Garantin täcker inte defekter eller fel på produkten som orsakats av:
  - i. Rimligt/Normalt slitage.
  - Att slutanvändaren inte har följt de instruktioner som ZTE har tillhandahållit gällande installation, drift och underhåll.
  - iii. Att slutanvändaren har varit vårdslös eller agerat felaktigt när hon eller han hanterat, installerat, plockat isär, förvarat, utfört underhåll på eller använt produkten.
  - iv. Ändringar och reparationer som inte utförts av ZTE eller en ZTE-certifierad fackperson.

- Strömavbrott, strömrusning, eldsvåda, översvämning, olyckor, åtgärder från tredje part samt andra händelser som ZTE rimligen inte kan förväntas styra över.
- vi. Användning av produkter från tredje part samt användning i kombination med produkter från tredje part, under förutsättning att defekten orsakas av en sådan kombination.
- vii. Övrig användning som inte är avsedd för produkten.

Förutsatt att ovanstående omständigheter råder har du som slutanvändare ingen rätt att avvisa eller lämna tillbaka produkten eller få pengarna tillbaka från ZTE för produkten.

 Den här garantin är slutanvändarens enda möjlighet till kompensation och ZTE:s enda ansvar för defekta produkter och produkter som inte uppfyller givna krav. Garantin ersätter alla andra uttryckliga, underförstådda och lagstadgade garantier, inklusive men inte begränsat till underförstådda garantier för säljbarhet och lämplighet för ett visst ändamål, såvida inte annat krävs enligt tvingande bestämmelser i gällande lagstiftning.

# Ansvarsbegränsning

ZTE kan inte hållas ansvarigt vid utebliven vinst eller indirekta, särskilda eller oavsiktliga skador eller följdskador som uppstår i samband med användning av den här produkten, oavsett om ZTE har informerats om, känner till eller borde ha känt till att sådana skador kan inträffa, inklusive men inte begränsat till utebliven vinst, avbrott eller störning i affärsverksamheten, kapitalkostnad, kostnader för ersättningslokaler, ersättningsutrustning och ersättningsprodukter samt kostnader för driftavbrott.

### Mer information:

- E-post: mobile@zte.com.cn
- Webbplats: www.ztedevice.com

# C € 0700 ①

# ZTE CORPORATION

NO. 55, Hi-tech Road South, Shenzhen, Kina Postnummer: 518057

# MF286 Let's go Getting started with your device.

# LEGAL INFORMATION

#### Copyright © 2016 ZTE CORPORATION.

#### All rights reserved.

No part of this publication may be excerpted, reproduced, translated or utilized in any form or by any means, electronic or mechanical, including photocopying and microfilm, without the prior written permission of ZTE Corporation.

The manual is published by ZTE Corporation. We reserve the right to make modifications on print errors or update specifications without prior notice.

Version No. : R1.0

# **Getting to Know Your Device**

# **External View**

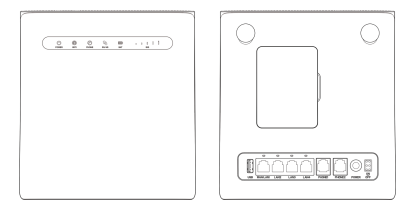

NOTE:

Please use the original external antenna if necessary.

#### Indicators

| Indicator | State   | Description                                                        |
|-----------|---------|--------------------------------------------------------------------|
| POWER     | Blue on | Power is on and external power supply is working normally.         |
| Ū         | Off     | Power is off or external<br>power supply is working<br>abnormally. |

| WIFI  | Blue on          | WLAN works normally with no data transmission.                |
|-------|------------------|---------------------------------------------------------------|
|       | Blue<br>Blinking | WLAN works normally with data transmission.                   |
|       | Off              | WLAN works abnormally<br>or the WLAN function is<br>disabled. |
| PHONE | Off              | The phone is not in use.                                      |
|       | Blue<br>Blinking | The phone is ringing.                                         |
|       | Blue on          | The phone is in calling.                                      |
|       | Red               | The device is turned on<br>but not registered to the<br>mobile network, no (U)SIM<br>card inserted or no network<br>service available. |  |  |
|-------|-------------------|----------------------------------------------------------------------------------------------------|--|--|
| 3G/4G | Blue<br>Blinking  | The device is connected to the LTE network and data is being transferred.                                                              |  |  |
| 4     | Blue<br>Solid     | The device is registered to the LTE network.                                                                                           |  |  |
|       | Green<br>Blinking | The device is connected to the 2G/3G network and data is being transferred.                                                            |  |  |
|       | Green<br>Solid    | The device is registered to the 2G/3G network.                                                                                         |  |  |
|       | Blue on           | Battery works normally.                                                                                                    |  |  |
| BAT   | Blue<br>Blinking  | <ul> <li>Blinking quickly: The<br/>battery is low.</li> <li>Blinking slowly:<br/>The battery is being<br/>charged.</li> </ul>          |  |  |
|       | Off               | There is no battery inserted.                                                                                                    |  |  |

| SIG  | Blue on           | Signal level panel. Strength is from weak to strong. |  |  |
|------|-------------------|------------------------------------------------------|--|--|
| .utl | Off               | There is no signal or no (U) SIM card inserted.      |  |  |
| LAN  | Green on          | The LAN port is connected.                           |  |  |
|      | Green<br>Blinking | The LAN port is connected with data transmission.    |  |  |
|      | Off               | The network cable is not connected.                  |  |  |

NOTE:

The phone function needs the network support.

#### Buttons

| Button | Description                                                                                                   |
|--------|----------------------------------------------------------------------------------------------------|
| RESET  | Press and hold for 5 seconds to restore factory default configurations.                                       |
| WLAN   | Press to turn off/on the Wi-Fi function.                                                                      |
| WPS    | <ul><li>Press and hold for 3 seconds to activate the WPS function.</li><li>Press to wake device up.</li></ul> |

# Installing (U)SIM card (optional)

Hold the (U)SIM card with the cut corner oriented as shown and slip it into the card slots until you hear a click.

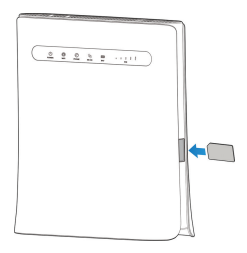

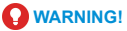

- Before installing the (U)SIM card, power off your device and remove the external power adapter.
- Your device does not support micro-SIM and nano-SIM card or any other nonstandard (U)SIM cards. To avoid device damage, please do not use them or any card holders.

## Using Battery (optional)

#### Installing the battery

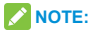

The battery is optional accessory.

1. Place your finger in the slot at the back cover to lift and remove the cover.

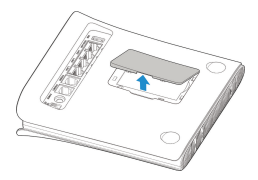

2. Insert the battery.

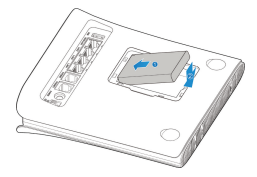

 Align the back cover with the back of your device and press the cover back into place.

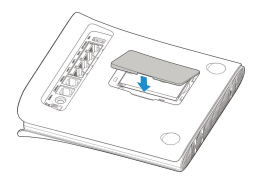

#### Using Attention

- Do not short-circuit the battery, as this can cause excessive heat and fire.
- Do not store battery in hot areas or dispose of it in a fire to avoid explosion.
- · Do not disassemble or modify the battery.
- When not using the battery for a long period, remove it from your device and store it in a cool dry place.
- Never use any charger or battery damaged or worn out.
- Return the wear-out battery to the provider or put it in the appointed recycle place. Do not put it in familial rubbish.

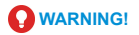

- If the device is used in the long time to plug the charger, we strongly advise removing the battery, in order to extend the battery life.
- If the device is used in the area of frequent power outages, it is recommended to install battery use.
- If the battery is broken, keep away from it. If it taints your skin, wash your skin with abundant fresh water and ask doctor help if necessary.

#### Charging the battery

When using the battery to start your device, you can charge your device by using an adapter before begin:

- Insert the charger lead carefully with the plug arrow facing the bottom of the device.
- · Do not use excessive force to insert the plug.
- Make sure the plug is facing the right way, and lined up correctly. Insert it gently.

# **Getting Started with Your Device**

#### **Connecting Your Device**

Follow the number to connect your device. If you select a different operation mode, the connection of the LAN port is different. Please refer to the chapter "Accessing the Internet". If you want to use the mobile network to connect to the Internet or use your home phone, you need to insert your (U)SIM card first.

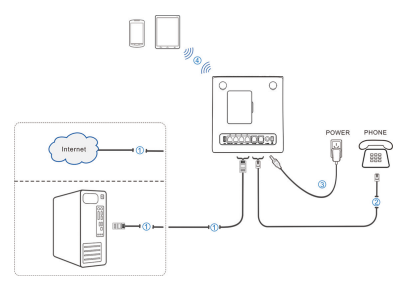

## Starting Your Device

# CAUTION:

Your device must be placed in a well ventilated environment. Do not cover the device.

Slide the **on/off** switch to start your device. After the device is initialized, make sure the LED indicators are in normal status.

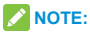

After your device is powered off, if you are called, the caller will hear a prompt tone like "The subscriber you are dialing cannot be reached now."

# **Configuring Your PC**

The following takes the Windows OS as an example to describes how to configure the Internet protocol so that your PC can obtain an IP address automatically.

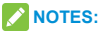

- Wireless Network Connection is used for Wi-Fi connection.
- Local Area Connection is used for network cable connection.

1. Right-click **Network** and select **Properties**, and then select **Chang adapter settings**.

| (                                                                                                    | Open                                                                                               |  |  |  |  |
|----------------------------------------------------------------------------------------------------|----------------------------------------------------------------------------------------------------|--|--|--|--|
| Netv                                                                                                    | Map network drive<br>Disconnect network drive                                                      |  |  |  |  |
|                                                                                                    | Create shortcut<br>Delete                                                                          |  |  |  |  |
|                                                                                                    | Properties                                                                                         |  |  |  |  |
| Control Panel Home<br>Manage wireless networ<br>Change adapter settings<br>Change advanced sharin<br>settings | View your basic network information and se<br>TE-PC<br>(This compute)<br>View your active networks |  |  |  |  |
|                                                                                                    | Network 4<br>Public network                                                                        |  |  |  |  |

2. Right-click the Wireless Network Connection icon, and then select Properties.

|          | Wirele            | ireless Network Connection |                      |  |  |
|----------|-------------------|----------------------------|----------------------|--|--|
| <b>X</b> | Not co<br>Intel(F | 0                          | Disable              |  |  |
|          |                   |                            | Connect / Disconnect |  |  |
|          |                   |                            | Status               |  |  |
|          |                   |                            | Diagnose             |  |  |
|          |                   | •                          | Bridge Connections   |  |  |
|          |                   |                            | Create Shortcut      |  |  |
|          |                   | 0                          | Delete               |  |  |
|          |                   | 0                          | Rename               |  |  |
|          |                   | ۲                          | Properties           |  |  |

NOTE:

If the PC connects to MF286 through a network cable, right-click Local Area Connection and select Properties.

|       | Local Area  | Conn | ection             |   |
|-------|-------------|------|--------------------|---|
| - All | Realtek RTI | 0    | Disable            |   |
|       |             |      | Status             |   |
|       |             |      | Diagnose           |   |
|       |             | •    | Bridge Connection: | 5 |
|       |             |      | Create Shortcut    |   |
|       |             | 0    | Delete             |   |
|       |             | 0    | Rename             |   |
|       |             | ۲    | Properties         |   |

3. Select Internet Protocol Version (TCP/IPv4), and then click Properties.

| etworking Sharing                                                                                                    | Networking Sharing                                                                                                    |
|----------------------------------------------------------------------------------------------------|----------------------------------------------------------------------------------------------------|
| Connect using:                                                                                                    | Connect using:                                                                                                    |
| 2 Intel(R) PRO/Wireless 3945ABG Network Connection                                                                                                    | Reabek RTL81688/81118 Family PCI-E Gigabit Bhernet                                                                                                    |
| Configure                                                                                                    | Configure                                                                                                    |
| This connection uses the following items:                                                                                                    | This connection uses the following terms:                                                                                                    |
| Image: Strength Networks         Image: Strength Networks           Image: Strength Networks         Image: Strength Networks           Image: Strengt         Image: Strength Networks | Ø         *** Caref of Mocash Namoda           Ø         Ø Soft Stredelde           Ø         Bite and Prints Stredelde           Ø         Bite and Prints Stredelde           Ø         Anton Prints Stredelde           Ø         Anton Prints Stredelde           Ø         Anton Prints Stredelde           Ø         Anton Prints Stredelde           Ø         Anton Prints Stredelde           Ø         Anton Prints           Ø         Anton Prints           Ø         Anton Prints           Ø         Anton Prints           Ø         Anton Prints           Ø         Anton Prints |
| Description                                                                                                    | Description                                                                                                    |
| Transmission Control Protocol/Internet Protocol. The default<br>vide area network protocol that provides communication<br>across diverse interconnected networks.                                                                                                    | Transmission Control Protocol/Internet Protocol. The default<br>wide area network protocol that provides communication<br>across diverse interconnected networks.                                                                                                    |

 Select the two items indicated in the following figures, and then click OK to finish the configuration.

| fou car           | n get IP settings assigned a | utomatica  | ly if | your n | etwork  | supports   |
|-------------------|------------------------------|------------|-------|--------|---------|------------|
| his cap<br>or the | appropriate IP settings.     | d to ask y | our   | hetwo  | k admir | visitrator |
| 0.0               | btain an IP address automat  | tically    |       |        |         |            |
| OU                | se the following IP address: |            |       |        |         |            |
| IP as             | ddress:                      |            |       |        |         |            |
| Subr              | net mask:                    |            |       |        |         |            |
| Defa              | ult gateway:                 |            |       |        |         |            |
|                   | btain DNS server address au  | utomatical | y I   |        |         |            |
| 00                | se the following DNS server  | addresse   | 5:    |        |         |            |
| Prefi             | erred DNS server:            |            |       |        |         |            |
| Aber              | mabe DNS server:             |            |       |        |         |            |
| □v                | aldate settings upon exit    |            |       |        | Adv     | anced      |

# **Wireless Connection**

If you want to use Wi-Fi to connect your router,

please refer to the following steps.

 Make sure that the WLAN works normally. Please check the Wi-Fi Setting on the 4G Gateway page or check the WIFI indicator.

| WI-FI Settings<br>Set up wireless hotspot so | that your mobile phone or lap | clop could access retwo    | rkvia t           |       |
|----------------------------------------------|-------------------------------|----------------------------|-------------------|-------|
| Wi-Fi Switch                                 | © 2.4GHz & 5.0GHz             | © 2.4GHz Only              | © 5.0GHz Only © O | rr -  |
| 2.4 049                                      |                               | 5-0 GHz                    | WPS               | Apply |
| 2.4GHz Basic Settings                        |                               |                            |                   |       |
| Network Name(SSID) *                         | 4G_Gates                      | ay_x0000x                  |                   |       |
|                                              | Proadca                       | et SSID                    |                   |       |
|                                              | Al the w                      | reless client device is co | mpletely isolated |       |
| Security Mode                                | WPA2(AE                       | ар-Рак                     | 8                 |       |
| Password *                                   | 00000000                      |                            |                   |       |
|                                              | Display F                     | hassword                   |                   |       |
| Max Station Number                           | 32                            |                            | 8                 |       |
|                                              |                               |                            |                   | Annhy |

2. Use your normal Wi-Fi application on the client to search for the available wireless network.

| Not connected                   | fy.        | ^ |
|---------------------------------|------------|---|
| Connections are available       |            |   |
| Dial-up and VPN                 | ^          |   |
| Aventail VPN Connection         |            |   |
| Wireless Network Connection     | ^          | н |
| 4G_Gateway_XXXXXX               |            |   |
| phijani d                       | đ          |   |
| TP-LINK,ZTE                     | đ          |   |
| TP-LINK_BAARIN                  | đ          |   |
| HUAWEI-E5375-184C               | đ          |   |
| HUAWE-40CD                      | đ.         | Ŧ |
| Open Network and Sharing Center |            |   |
| EN 🐌 🌮 🕄 😼 🚮 🕼 8:14 1           | PM<br>2016 |   |

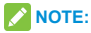

Please set the client to obtain an IP address automatically, and the client will get an IP address like "192.168.100.101". For details, refer to Configuring Your PC.  Select the SSID (Wi-Fi name) of your device, and then click Connect.

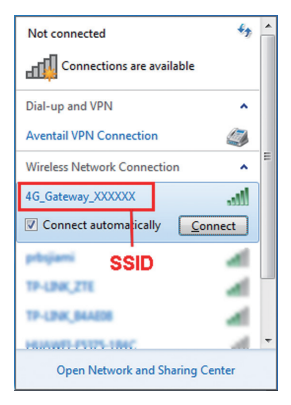

## NOTE:

Please check the label on your device to get the default SSID.

4. Enter the password and then click OK.

| 😤 Connect to a Netw | ork             |    | <b></b> |
|---------------------|-----------------|----|---------|
| Type the netwo      | k security key  |    |         |
|                     |                 |    |         |
| Security key:       |                 |    |         |
|                     | Hide characters |    |         |
|                     |                 |    |         |
|                     |                 |    |         |
|                     |                 | OK | Cancel  |

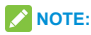

You may need to input the password for Wi-Fi connection. Please check the label on your device to get the default password.

 Wait a moment, and then the client will connect to your device successfully.

## Accessing the Internet

Before accessing the Internet, please make sure that the following operations are finished.

- Your device is connected to the terminal device via a network cable or Wi-Fi.
- The terminal device is set to obtain an IP address automatically.

To access the Internet:

- 1. Log in the 4G Gateway Page.
  - Launch the Internet browser and enter http://192.168.100.1 in the address bar. The login page appears.

| ZTE |                                                                                   | English 🛩 |
|-----|-----------------------------------------------------------------------------------|-----------|
|     |                                                                                   |           |
|     |                                                                                   |           |
|     |                                                                                   |           |
|     |                                                                                   |           |
|     |                                                                                   |           |
|     |                                                                                   |           |
|     |                                                                                   |           |
|     | Copyright © 1998-2015 ZTE Corporation. All rights reserved   Open Source Licenses |           |

- Input the password and then click Login. The default password is the same as the Wi-Fi password.
- View the current mode on the right top of the 4G Gateway page, and then click Change.

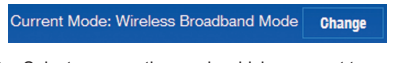

 Select an operation mode which you want to use and then click Apply.

- Cable Broadband: This mode applies to cable broadband connection. It enables clients to share the cable broadband to access the Internet.
- Wireless Broadband: This mode applies to the 3G/4G network access mode provided by the mobile operator.
- Automatic: In this mode, your device will choose the operation mode automatically.

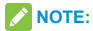

The LAN1 port (LAN1/WAN) can only be used for connect to the WAN via network cable.

Change Mode

Cable Broadband Mode

Wireless Broadband Mode

Automatic

If wireless broadband mode is enabled, please remove network cable of public network.

Apply

×

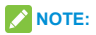

If you change the operation mode, the device will be restarted automatically.

4. Set the detail parameters for the operation mode.

For Cable Broadband Mode
 You need to connect the WAN to the LAN1 port
 (LAN1/WAN) via Ethernet cable and select the
 WAN Connection Mode. The other LAN ports
 (LAN2~LAN4) are used to connect PC or laptop.
 There are three WAN Connection Modes:
 PPPOE, Static IP and Dynamic IP. Please

contact with your service provider to confirm which mode is fit for you.

Select Settings > Connection Mode to change the WAN connection mode and set the detail parameters.

PPPoE mode

Select **PPPoE**, input the User Name and Password and then set the WAN Connection Mode.

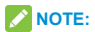

Your service provider gives you the User Name and Password.

| Connection Mode | PPPoE       |  |
|-----------------|-------------|--|
| User Name *     | poeuser     |  |
| Password *      | 00000000    |  |
| Dial-up Mode    | O Automatic |  |
|                 | Manual      |  |

Static IP mode

Select **Static IP**, input all the parameters and then click **Apply**.

NOTE:

Your service provider gives you the static address information.

| Connection Mode        |           |   |  |
|------------------------|-----------|---|--|
| Connection wode        | Static IP | 2 |  |
| IP Address *           | 0.0.0.0   |   |  |
| Subnet Mask *          | 0.0.0.0   |   |  |
| Default Gateway *      | 0.0.0     |   |  |
| Primary DNS Server *   | 0.0.0.0   |   |  |
| Secondary DNS Server * | 0.0.0.0   |   |  |
|                        |           |   |  |

#### Dynamic IP mode

Please select Dynamic IP and then click Apply.

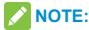

#### Your service provider does not give you any

parameters.

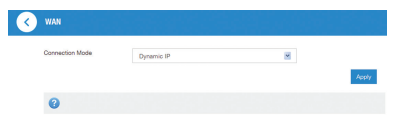

For Wireless Broadband Mode

If you want to use your PC to connect to the Internet, please connect your PC to the LAN port via Ethernet cable.

Select Connection Settings > Connection Mode to change the WAN connection mode. The default WAN Connection Mode is Automatic.

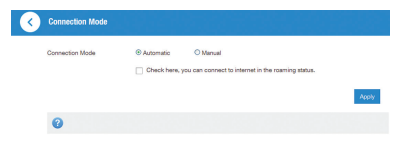

5. Begin to enjoy your Internet service.

# **Telephone Function**

Your device supports the telephone function of the mobile operator. Before using the telephone function, connect the telephone and insert the (U)SIM card. To make a call:

- 1. Pick up the handset.
- Key in the telephone number. Wait for the call to be connected.

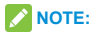

If there is no SIG indication, the radio signal is unavailable. Change the location of the device and make sure nothing is blocking it.

# **WPS Function**

Your device supports WPS function. You can use this function to connect the client to your device.

- Power on your device, and start the WPS function.
- Press the WPS button on your device to activate the WPS function.
- Enable the WPS function on your client. Follow the system prompts on your client to finish the connection.

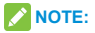

For detailed operations on the client, refer to the corresponding product instructions.

# Troubleshooting

#### **Voice Related Problems**

| Symptoms                                                                                    | Possible Problems/ Solutions                                                                                                    |
|---------------------------------------------------------------------------------------------|----------------------------------------------------------------------------------------------------|
| There is no dial tone.                                                                      | <ul> <li>Please wait for 1~2 minutes<br/>after the router is turned on.</li> <li>If SIG LED light is blinking,<br/>you have no good RF<br/>reception. Change the<br/>location of the router.</li> </ul> |
| There is<br>a prompt/<br>phone alert/<br>announcement<br>as soon as I lift<br>the phone off | Make sure your (U)SIM card is<br>inserted correctly and the PIN<br>number has been entered. If the<br>PIN number has been entered<br>incorrectly then you will need<br>to enter the PUK code when       |
| the hook.                                                                                   | prompted.                                                                                                    |

| The line is<br>noisy/ distorted<br>when I lift the<br>phone off the<br>hook.      | <ul> <li>Remove any electrical<br/>appliance which is too close<br/>to the phone or your device.</li> <li>The cable or phone set might<br/>be faulty.</li> </ul> |
|-----------------------------------------------------------------------------------|----------------------------------------------------------------------------------------------------|
| I hear a rapid<br>engaged tone<br>as soon as I lift<br>the phone off<br>the hook. | Put the phone on the hook and<br>try again. If you are connected to<br>the internet using the 2G (GSM)<br>network, please disconnect this<br>first.              |
| After dialing<br>the last digit I<br>hear nothing<br>/silence.                    | When you have finished dialing<br>you can press the # key or wait<br>4-8 seconds to connect the call.                                                            |

#### **Internet Related Problems**

| Symptoms                                            | Possible Problems/ Solutions                                                                                                    |
|-----------------------------------------------------|----------------------------------------------------------------------------------------------------|
| I cannot access<br>the Internet at<br>all.          | <ul> <li>Please check your<br/>configuration settings.</li> <li>Please wait 1~ 2 minutes for<br/>the router to initialize.</li> <li>Check your service<br/>indicators.</li> </ul>               |
| The download<br>or upload<br>speed is very<br>slow. | The speed is dependent on signal strength. Check your signal strength and network type.                                                                                                    |
| I cannot<br>visit the 4G<br>Gateway page.           | <ul> <li>Enter the correct address.<br/>The default address is<br/>http://192.168.100.1.</li> <li>Only use one network<br/>adapter in your PC.</li> <li>Do not use any proxy server.</li> </ul> |

| I cannot<br>establish<br>the Wi-Fi<br>connection<br>between my<br>device and the<br>client. | <ul> <li>Make sure the Wi-Fi function<br/>is active.</li> <li>Refresh network list and<br/>select the correct SSID.</li> <li>Check the IP address<br/>to make sure your client<br/>can obtain an IP address<br/>automatically in the Internet<br/>protocol (TCP/IP) properties.</li> <li>Type the correct network key<br/>(Wi-Fi password) when you<br/>connect to the device.</li> </ul> |
|---------------------------------------------------------------------------------------------|----------------------------------------------------------------------------------------------------|
|---------------------------------------------------------------------------------------------|----------------------------------------------------------------------------------------------------|

#### Others

| Symptoms                                                                  | Possible Problems/ Solutions                                                                                                    |
|---------------------------------------------------------------------------|----------------------------------------------------------------------------------------------------|
| The 3G/4G<br>signal indicator is<br>always blinking or<br>does not light. | This indicates poor reception.<br>Try moving the router to another<br>location near the window.                                                                                                    |
| About the password                                                        | <ul> <li>For the Wi-Fi connection<br/>password, please check the<br/>label on the device.</li> <li>The default password of the<br/>4G Gateway page is the<br/>same as the Wi-Fi password.</li> <li>If you changed the password<br/>and forgot the new password,<br/>you need to restore the<br/>device to the factory default<br/>settings.</li> </ul> |

# Warning and Notice

#### Safety Precautions

- Some electronic devices may be susceptible to electromagnetic interference. Locate the router away from TV set, radio and other electronic equipment to avoid electromagnetic interference.
- The router may interfere with medical devices like hearing aids and pacemakers. Consult a physician or the manufacturer of the medical device before using the router.
- Please keep yourself at least 20 centimeters away from router.
- Do not use your router in dangerous environments such as oil terminals or chemical factories where there are explosive gases or explosive products being processed.
- Please use original accessories or accessories that are authorized by ZTE. Unauthorized accessories may affect the router performance, damage the router or cause danger to you.
- Do not attempt to dismantle the router. There are no user serviceable parts.

- Do not allow the router or accessories to come into contact with liquid or moisture at any time.
   Do not immerse the router in any liquid.
- Do not place objects on top of the router. This may lead to overheating of the device.
- The device must be placed in ventilation environment for use.
- Do not expose the router to direct sunlight or store it in hot areas. High temperature can shorten the life of electronic devices.
- Do not allow children to play with the router or charger.
- Keep the length of the cable between the router and the phone less than 10 meters.
- The router is for indoor use only. Do not use the router outside. Do not connect telephone extensions which run outside of the building. These can result in lightning damage to your unit.

## **Cleaning and Maintaining**

- Use an antistatic cloth to clean the router. Do not use chemical or abrasive cleanser as these could damage the plastic case. Turn off your router before you clean it.
- Use the router within the temperature range of -10°C ~+55°C, and the storage temperature range is -20°C ~+60°C. The humidity range is 5%~95%.
- Do not use your router during a thunderstorm. Remove the mains power pack from the wall socket.
- Do not take out your (U)SIM card unnecessarily. The (U)SIM card may be easily lost or it can be damaged by static electricity.

#### **Limited Warranty**

- This warranty does not apply to defects or errors in the Product caused by:
  - i. Reasonable abrasion.
  - End User's failure to follow ZTE's installation, operation or maintenance instructions or procedures.

- iii. End User's mishandling, misuse, negligence, or improper installation, disassembly, storage, servicing or operation of the Product.
- iv. Modifications or repairs not made by ZTE or a ZTE-certified individual.
- Power failures, surges, fire, flood, accidents, actions of third parties or other events outside ZTE's reasonable control.
- Vi. Usage of third-party products, or usage in conjunction with third-party products provided that such defects are due to the combined usage.
- vii. Any other cause beyond the range of normal usage intended for the Product.

End User shall have no right to reject or return the Product, or receive a refund for the Product from ZTE under the above-mentioned situations.

 This warranty is End User's sole remedy and ZTE' s sole liability for defective or nonconforming items, and is in lieu of all other warranties, expressed, implied or statutory, including but not limited to the implied warranties of merchantability and fitness for a particular purpose, unless otherwise required under the mandatory provisions of the law.

# Limitation of Liability

ZTE shall not be liable for any loss of profits or indirect, special, incidental or consequential damages resulting from or arising out of or in connection with using of this product, whether or not ZTE had been advised, knew or should have known of the possibility of such damages, including, but not limited to lost profits, interruption of business, cost of capital, cost of substitute facilities or product, or any downtime cost.

#### For more assistance, please:

- · Send E-mail to mobile@zte.com.cn
- Visit www.ztedevice.com

# C € 0700 ①

#### ZTE CORPORATION

NO. 55, Hi-tech Road South, Shenzhen, P.R.China Postcode: 518057